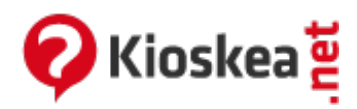

## Windows 8.1 - Enable/Disable System Restore

June 2014

## Windows 8.1 - Enable/Disable System Restore

To enable or disable the System restore feature of Windows 8, follow the below procedure:

 Move the cursor to the bottom right corner of your screen to display the "Charm Bar" and choose "Settings" (or press the Windows key + C).

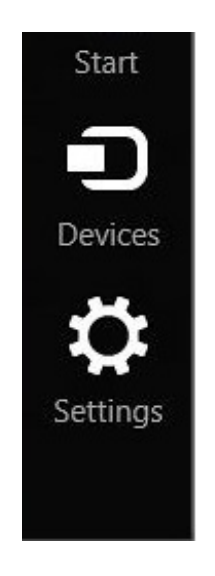

• Then choose "*PC info*" > "*System Protection*".

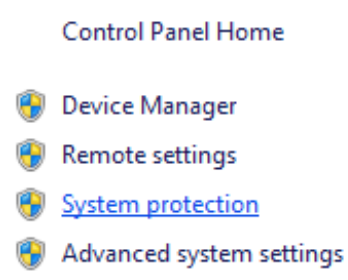

- Click on "Configure".
- To disable System Restore: select "Disable system protection" and then click on "Apply".

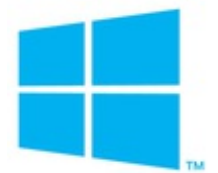

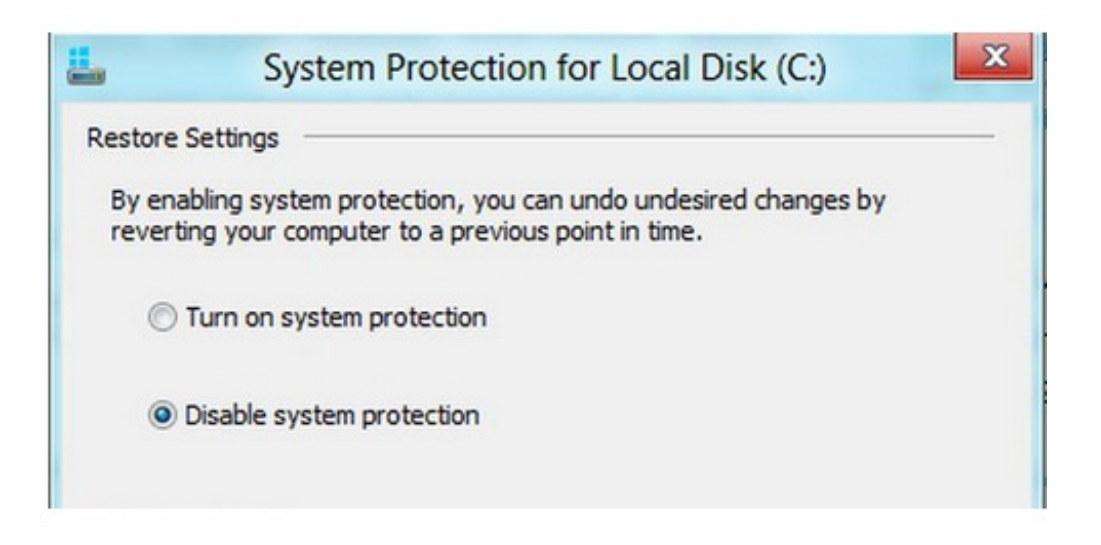

• To enable System Restore: select "Turn on system protection" and then click on "Apply".

| <b>.</b>       | System Protection for Local Disk (C:)                                                                          | × |
|----------------|----------------------------------------------------------------------------------------------------|---|
| Restore        | e Settings                                                                                                    |   |
| By en<br>rever | abling system protection, you can undo undesired changes by<br>ting your computer to a previous point in time. |   |
| ۲              | Turn on system protection                                                                                      |   |
| ©              | Disable system protection                                                                                      |   |
|                |                                                                                                    |   |

This document entitled « <u>Windows 8.1 - Enable/Disable System Restore</u> » from <u>Kioskea (en.kioskea.net</u>) is made available under the <u>Creative Commons</u> license. You can copy, modify copies of this page, under the conditions stipulated by the license, as this note appears clearly.